# «АРОС-Лидер 2.0». Погрузоразгрузочные работы и перевозка грузов

Для того, чтобы добавить в смету текущие тарифы на погрузоразгрузочные работы и перевозку грузов выполните следующие действия:

- 1. Откройте локальную смету
- 2. Откройте справочник кодификаторов нужного региона и месяца, нажав на кнопку «Кодификатор» на нижней панели инструментов

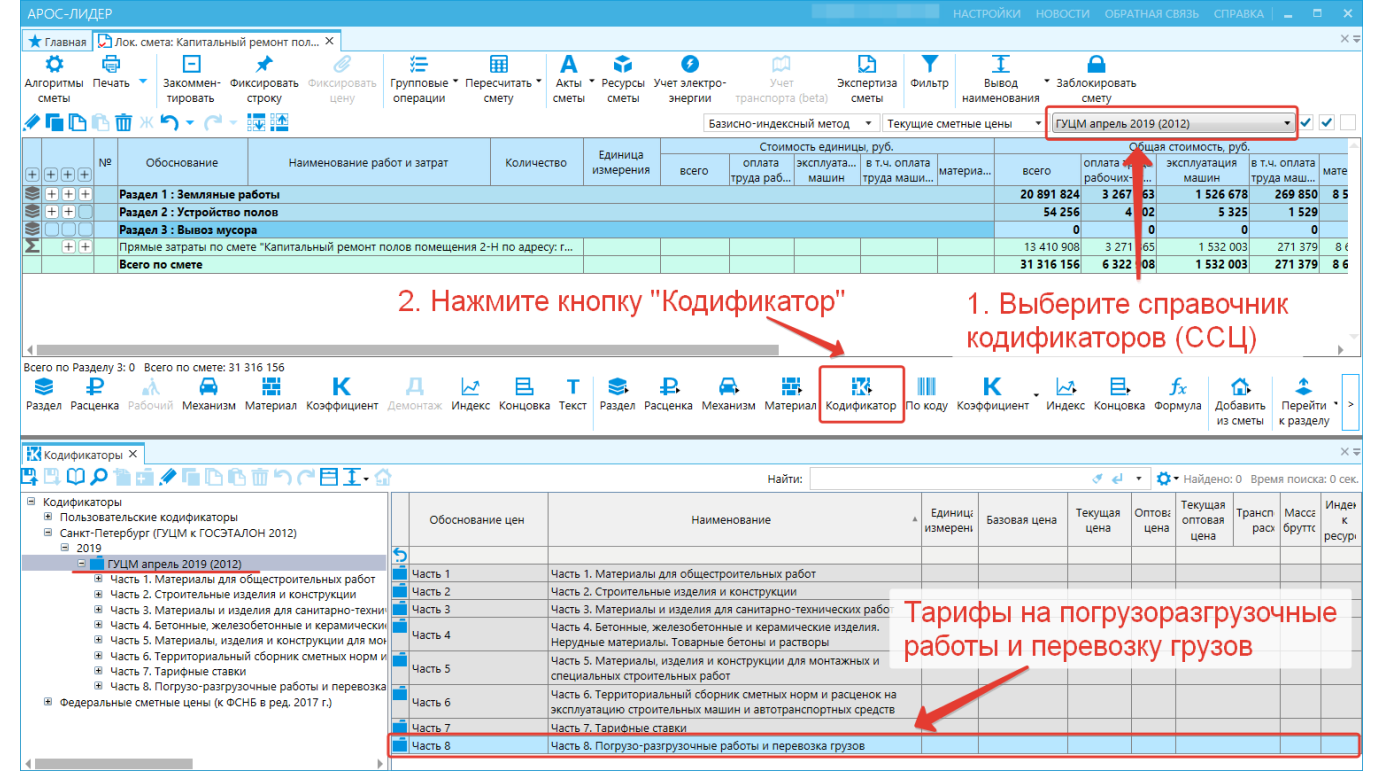

 В открывшемся в нижней части экрана справочнике найдите папку «Погрузоразгрузочные работы и перевозка грузов»

| арос-лидер                                                           |                                                                    |               |             |             |               |              |             |             |               |               |                                         |           |             |           |          |          |                     |
|----------------------------------------------------------------------|--------------------------------------------------------------------|---------------|-------------|-------------|---------------|--------------|-------------|-------------|---------------|---------------|-----------------------------------------|-----------|-------------|-----------|----------|----------|---------------------|
| ★ Главная 💭 Лок. смета: Капитальный ремонт пол 🗙                     |                                                                    |               |             |             |               |              |             |             |               |               |                                         |           |             |           |          |          | ×=                  |
| 📅 🖨 🗖 🖌 🥂                                                            | 3=                                                                 | FFF           | Δ           |             | 6             |              |             | D I         |               | Ť             | 4                                       | 7         |             |           |          |          |                     |
|                                                                      | →<br>→<br>→<br>→<br>→<br>→<br>→<br>→<br>→<br>→<br>→<br>→<br>→<br>→ |               |             |             |               | Vue          |             |             | <b>0</b>      |               | × 206000                                |           |             |           |          |          |                     |
| Алгоритмы печать Закоммен- Фиксировать Фиксировать тр                | логошии                                                            | смоти         | AKIBI P     | смоти       | чег электро-  | TROUCTORT    | o (hoto)    | пертиза     | Фильтр        | вывод         | 5a0/loki                                | ровать    |             |           |          |          |                     |
| Cherbi Nipobarb Cripoky Leny O                                       | перации                                                            | cmery         | CMEIDI      | CMCIDI      | эпертии       |              | a (beta)    | MEID        | I I'          | паименова     | пил сма                                 | - y       |             |           |          |          |                     |
| 🥒 🖿 🕒 🔟 🗶 🏷 🗸 (** 🐨 🏧                                                |                                                                    |               |             |             | Базі          | исно-индекс  | ный метод   | • Тек       | сущие сметн   | ные цены      | <ul> <li>ГУЦМ аг</li> </ul>             | прель 201 | 9 (2012)    |           |          | • •      | <ul> <li></li></ul> |
|                                                                      |                                                                    |               |             |             |               | Стоим        | ость едини  | цы, руб.    |               |               |                                         | 06        | цая стои    | мость, ру | б.       |          |                     |
| № Обоснование Наименование работ                                     | г и затрат                                                         | Количест      | тво ЕД      | диница      |               | оплата       | эксплуата   | . в т.ч. ог | плата         |               | оп                                      | лата труд | а эксп.     | пуатация  | в т.ч. с | оплата   |                     |
|                                                                      |                                                                    |               | VISN        | мерения     | BCELO         | труда раб    | машин       | труда ма    | аши           | риа           | pa pa                                   | бочих-ст. | . м         | ашин      | труда    | маш      | мате                |
| 📚 🛨 🕂 🛨 Раздел 1 : Земляные работы                                   |                                                                    |               |             |             |               |              |             |             |               |               | 20 891 824                              | 3 267 36  | 3           | 1 526 67  | 8 2      | 69 850   | 8 5                 |
| 📚 🛨 🛨 🔰 Раздел 2 : Устройство полов                                  |                                                                    |               |             |             |               |              |             |             |               |               | 54 256                                  | 4 00      | 2           | 5 32      | 5        | 1 529    |                     |
| 📚 🗌 👘 Раздел 3 : Вывоз мусора                                        |                                                                    |               |             |             |               |              |             |             |               |               | 0                                       |           | 0           |           | 0        | 0        |                     |
| Прямые затраты по смете "Капитальный ремонт поли                     | ов помещения 2                                                     | 2-Н по адресу | :y: г       |             |               |              |             |             |               |               | 13 410 908                              | 3 271 36  | 5           | 1 532 00  | 3 2      | 271 379  | 8 (                 |
| Всего по смете                                                       |                                                                    |               |             |             |               |              |             |             |               |               | 31 316 156                              | 6 322 90  | 8           | 1 532 00  | 3 2      | 71 379   | 86                  |
|                                                                      |                                                                    |               |             |             |               |              |             |             |               |               |                                         |           |             |           |          |          |                     |
|                                                                      |                                                                    |               |             |             |               |              |             |             |               |               |                                         |           |             |           |          |          |                     |
|                                                                      |                                                                    |               |             |             |               |              |             |             |               |               |                                         |           |             |           |          |          |                     |
| 4                                                                    |                                                                    |               |             |             |               |              |             |             |               |               |                                         |           |             |           |          |          | •                   |
| Всего по Разделу 3: 0 Всего по смете: 31 316 156                     |                                                                    |               |             |             |               |              |             |             |               |               |                                         |           |             |           |          |          |                     |
| 📚 🗜 🛝 🖾 🛄 K                                                          | Д 🗸                                                                | 民             | T           | $\leq$      | P. 6          |              |             | ĸ           |               | К             | ~~~~~~~~~~~~~~~~~~~~~~~~~~~~~~~~~~~~~~~ | ₽.        | fx          | 1         |          | 1        |                     |
| Раздел Расценка Рабочий Механизм Материал Коэффициент Ле             | монтаж Инлек                                                       | с Концовка    | а Текст Ра  | азлел Рас   | шенка Меха    | низм Мате    | риал Коли   | фикатор     | По колу К     | озффициен     | нт Инлекс И                             | онцовка   | Форму       | ла Лоба   | вить     | Перейти  | / · >               |
|                                                                      |                                                                    |               |             |             |               |              |             |             |               |               |                                         |           |             | ИЗСМ      | еты н    | с раздел | iy                  |
|                                                                      |                                                                    |               | 1           |             |               |              |             |             |               |               |                                         |           |             | 1         | 1        | 1.11     | <u> </u>            |
| Кодификаторы ×                                                       |                                                                    |               |             |             |               |              |             |             |               |               |                                         |           |             |           |          |          | ׬                   |
|                                                                      |                                                                    |               |             |             |               | Найт         | ти:         |             |               |               |                                         | / el -    | <b>Ф</b> -н | айдено: О | Время    | а поиска | : 0 сек             |
| Calify-Detending (EVUM # EOCOTA/IOH 2012)                            |                                                                    |               |             |             |               |              |             |             |               |               |                                         | -         |             |           | -        |          |                     |
| ■ 2019                                                               | Обосновани                                                         |               |             |             |               |              |             |             |               |               |                                         | Еді       | Базова      | Теку Ог   | Теку     | Tpa Ma   | NF                  |
| Б ГУЦМ апрель 2019 (2012)                                            | цен                                                                |               |             |             |               | наиме        | нование     |             |               |               |                                         | изм       | цена        | цег       |          | бр       |                     |
| Часть 1. Материалы для общестроительных работ                        |                                                                    |               |             |             |               |              |             |             |               |               |                                         |           |             |           | це       |          | per                 |
| Часть 2. Строительные изделия и конструкции                          | 2                                                                  |               |             |             |               |              |             |             |               |               |                                         | _         |             |           |          |          |                     |
| Часть 3. Материалы и изделия для санитарно-техн                      | Таб. 3.1                                                           | Раздел 3.1. Г | Погрузо-ра  | азгрузочнь  | не работы пр  | и автомобил  | тыных перев | возках (Таб | б. 3.1)       |               |                                         |           |             |           |          |          |                     |
| Насть 4. Бетонные, железобетонные и керамичеси                       | Таб. 3.10                                                          | Раздел 3.10.  | . Перевозка | а длинном   | ерных грузов  | в трубоплете | возом груз  | оподъемн    | юстью 12 т    | (Таб. 3.10)   |                                         |           |             |           |          |          |                     |
| Часть 5. Материалы, изделия и конструкции для в                      | T-6 2.11                                                           | Раздел 3.11.  | . Перевозка | а бетонных  | х смесей и ст | роительных   | растворов,  | готовых к   | с употребле   | нию,          |                                         |           |             |           |          |          |                     |
| Часть 6. Территориальный сборник сметных норм                        | 140. 5.11                                                          | автобетонос   | смесителем  | м 6 м3 (Таб | 5. 3.11)      |              |             |             |               |               |                                         |           |             |           |          |          |                     |
| Часть 7. Тарифные ставки                                             | Taố. 3.12                                                          | Раздел 3.12.  | . Перевозка | а грузов тр | ракторами на  | гусеничном   | иходу с при | цепами (Т   | Габ. 3.12)    |               |                                         |           |             |           |          |          |                     |
| <ul> <li>Часть 8. Погрузо-разгрузочные работы и перевоз</li> </ul>   | Таб. 3.13                                                          | Раздел 3.13.  | . Перевозка | а грузов тр | ракторами на  | пневмокол    | есном ходу  | с прицепа   | ами (Таб. 3.1 | 13)           |                                         |           |             |           |          |          |                     |
| Раздел 3.1. Погрузо-разгрузочные расоты при                          |                                                                    | Раздел 3.5. Г | Перевозка ( | бетонных.   | . железобето  | ных издели   | й. стеновых | и перего    | родочных м    | атериалов     | кирпич. блок                            | и.        |             |           |          |          |                     |
| Раздел 3.5. Перевозка бетонных, железоветон                          | Таб. 3.5                                                           | камни, плит   | гы и панели | и), лесомат | гериалов круг | глых и пило  | материалов  | бортовым    | м автомоби.   | лем, грузог   | подъёмностью                            | 15        |             |           |          |          |                     |
| Раздел 3.0. перевоз, строит. труз. (кроме массс                      |                                                                    | т (Таб. 3.5)  |             |             |               |              |             |             |               |               |                                         |           |             |           |          |          |                     |
| Раздел 3.8. Перевозка грузов автомобилями-с                          |                                                                    | Раздел 3.6. Г | Перевозка   | строитель   | ных грузов (к | роме массо   | вых навало  | чных, пер   | евозимых а    | втомобиля     | ми-самосвала                            | ми,       |             |           |          |          |                     |
| Раздел 3.9. Перевозка бетонных, железобетон                          | Таб. 3.6                                                           | а также бето  | онных и же  | елезобетон  | нных изделий  | , стеновых и | 1 перегород | очных ма    | териалов, л   | есоматери     | алов круглых і                          | 1         |             |           |          |          |                     |
| Раздел 3.10. Перевозка длинномерных грузов                           |                                                                    | пиломатери    | иалов, вклю | оченных в   | таблицу 3.5)  | бортовым а   | втомобилем  | и, грузопо, | дъёмностьн    | о 5 т (Таб. 3 | 3.6)                                    |           |             |           |          |          |                     |
| Раздел 3.11. Перевозка бетонных смесей и стр                         |                                                                    | Раздел 3.7. Г | Перевозка і | грузов авт  | гомобилями-   | самосвалам   | и грузоподъ | емностью    | о 10 т работ  | ающих вне     | е карьера (Таб.                         |           |             |           |          |          |                     |
| Раздел 3.12. Перевозка грузов тракторами на г                        | Таю. 3.7                                                           | 3.7)          |             |             |               |              |             |             |               |               |                                         |           |             |           |          |          |                     |
| Раздел 3.13. Перевозка грузов тракторами на г                        | Ta6, 3,8                                                           | Разлел 3.8. Г | Перевозка   | FOV3OB ABT  | гомобилями-   | самосвалам   | и грузополъ | ёмностью    | о 10 т работ  | ающих из      | карьера (Таб. 3                         | (8)       |             |           |          |          |                     |
| <ul> <li>Федеральные сметные цены (к ФСНБ в ред. 2017 г.)</li> </ul> |                                                                    | Pasnen 3.0 r  | Перевозка   | бетонных    | железобето    | ных излели   | й стенорых  | и перего    | полных мат    | ериалор (п    | лит панелей)                            |           |             |           |          |          |                     |
|                                                                      | Taő. 3.9                                                           | . аздел 5.5.1 | перевозка   | ocronnaix,  | , Menesoveror | пол подели   | a DE e /Tañ | 2.02        | родных мат    | cprimes (i    | stati, nonchevi)                        |           |             |           |          |          |                     |
|                                                                      |                                                                    |               |             |             |               |              |             |             |               |               |                                         |           |             |           |          |          |                     |

000 «АРОС СПб»

www.aros.spb.ru

+7 (812) 543-13-81

 Найдите нужные расценки на Погрузоразгрузочные работы и перевозка грузов и поочередно добавьте их в смету путем буксировки или нажав на верхней панели справочника кнопку «Добавить в смету»

| АРОС-ЛИДЕР                                                                                                    |                                                                                                    |                                                                                                    |                                                                                                    |                                                                                                    |                                                                                                    |                                                                                                    |                                                                                                    |                                                                                    |                                                                                                    |                                                                  |                                                                       |                                                                                                    |                                                                                                    |                                                                                                    |                                                        |                                                                                                    |
|----------------------------------------------------------------------------------------------------|----------------------------------------------------------------------------------------------------|----------------------------------------------------------------------------------------------------|----------------------------------------------------------------------------------------------------|----------------------------------------------------------------------------------------------------|----------------------------------------------------------------------------------------------------|----------------------------------------------------------------------------------------------------|----------------------------------------------------------------------------------------------------|------------------------------------------------------------------------------------|----------------------------------------------------------------------------------------------------|------------------------------------------------------------------|-----------------------------------------------------------------------|----------------------------------------------------------------------------------------------------|----------------------------------------------------------------------------------------------------|----------------------------------------------------------------------------------------------------|--------------------------------------------------------|----------------------------------------------------------------------------------------------------|
| ★ Главная 🔛 Лок. смета: Капитальный                                                                                                    | ремонт пол ×                                                                                                    |                                                                                                    |                                                                                                    |                                                                                                    |                                                                                                    |                                                                                                    |                                                                                                    |                                                                                    |                                                                                                    |                                                                  |                                                                       |                                                                                                    |                                                                                                    |                                                                                                    |                                                        | $\times =$                                                                                                    |
| Алгоритмы Печать Такоммен-Фик<br>сметы                                                                                                    | ксировать Фиксировать Гр<br>строку цену с                                                                                                    | рупповые * Пере<br>перации со                                                                                                    | есчитать • Ак<br>смету                                                                                                    | ты • Ресурсы<br>ты сметы                                                                                                    | Учет электро-<br>энергии                                                                                                    | Д<br>Учет<br>транспорта                                                                                                    | Эксг<br>(beta) см                                                                                                    | ртиза Фи<br>иеты                                                                   | у<br>льтр<br>наи                                                                                          | Вывод<br>менования                                               | <ul> <li>Заблокир<br/>смет</li> </ul>                                 | овать<br>У                                                                                                    |                                                                                                    |                                                                                                    |                                                        |                                                                                                    |
| 🥒 🖻 🗈 🛅 ж 🤊 - (* - )                                                                                                    |                                                                                                    |                                                                                                    |                                                                                                    |                                                                                                    | Баз                                                                                                    | исно-индекс                                                                                                    | ный метод                                                                                                    | • Текущи                                                                           | е сметные                                                                                                 | цены 🔻                                                           | ГУЦМ апр                                                              | оель 2019 (20                                                                                                    | 12)                                                                                                    |                                                                                                    | • •                                                    | < □                                                                                                    |
|                                                                                                    |                                                                                                    |                                                                                                    |                                                                                                    | F                                                                                                    | Стоимость единицы, руб.                                                                                                    |                                                                                                    |                                                                                                    |                                                                                    |                                                                                                    |                                                                  |                                                                       |                                                                                                    | Общая стоимость, руб.                                                                                                    |                                                                                                    |                                                        | -                                                                                                    |
| + + + + + № Обоснование                                                                                                    | Наименование рабо                                                                                                    | т и затрат                                                                                                    | Количество                                                                                                    | измерения                                                                                                    | всего                                                                                                    | оплата<br>труда раб                                                                                                    | эксплуата<br>машин                                                                                                    | в т.ч. оплат<br>труда маши                                                         | а материа                                                                                                 | всег                                                             | о опла<br>рабо                                                        | ата труда эн<br>очих-ст                                                                                                    | сплуата:<br>машин                                                                                                    | ция вт.<br>тру                                                                                                    | .ч. оплата<br>/да маш                                  | мате                                                                                                    |
| 📚 + + + + Раздел 1 : Земляные ра                                                                                                    | аботы                                                                                                    |                                                                                                    |                                                                                                    |                                                                                                    |                                                                                                    |                                                                                                    |                                                                                                    | 12.1                                                                               |                                                                                                    | 20 8                                                             | 91 824                                                                | 267 363                                                                                                    | 1 52                                                                                                    | 5 678                                                                                                    | 269 850                                                | 85                                                                                                    |
| 📚 + + - Раздел 2 : Устройство п                                                                                                    | толов                                                                                                    |                                                                                                    |                                                                                                    |                                                                                                    |                                                                                                    |                                                                                                    |                                                                                                    |                                                                                    |                                                                                                    |                                                                  | 54 256                                                                | 4 002                                                                                                    |                                                                                                    | 5 325                                                                                                    | 1 529                                                  |                                                                                                    |
| 🗩 🕂 👘 Раздел 3 : Вывоз мусор                                                                                                    | Ja                                                                                                    |                                                                                                    |                                                                                                    |                                                                                                    |                                                                                                    |                                                                                                    |                                                                                                    |                                                                                    |                                                                                                    |                                                                  |                                                                       |                                                                                                    |                                                                                                    |                                                                                                    |                                                        |                                                                                                    |
| ₽ + 29 (ТССЦпг01-01-001-043)                                                                                                    | Погрузка при автомобильны<br>мусора строительного с пог                                                                                                    | ых перевозках<br>рузкой                                                                                                    |                                                                                                    | 1 1 т груза                                                                                                    | 41,21                                                                                                    | 0,00                                                                                                    | 41,21                                                                                                    | 0,                                                                                 | 00 0,0                                                                                                    | 0                                                                | (41)                                                                  | (0)                                                                                                    |                                                                                                    | (41)                                                                                                    | (0)                                                    |                                                                                                    |
|                                                                                                    | экскаваторами емкостью ко                                                                                                    | вша до 0,5 м5                                                                                                    |                                                                                                    |                                                                                                    |                                                                                                    |                                                                                                    |                                                                                                    |                                                                                    | _                                                                                                    |                                                                  | 41                                                                    | 0                                                                                                    |                                                                                                    | 41                                                                                                    | 0                                                      |                                                                                                    |
| Всего по Разделу 3                                                                                                    | teriy 5 . bbibos mycopu                                                                                                    |                                                                                                    |                                                                                                    |                                                                                                    |                                                                                                    |                                                                                                    |                                                                                                    |                                                                                    | _                                                                                                    |                                                                  | 41                                                                    | 0                                                                                                    |                                                                                                    | 41                                                                                                    | 0                                                      | -                                                                                                    |
|                                                                                                    | те "Капитальный ремонт пол                                                                                                    | ов помещения 2                                                                                                    | -Н по адресу: г.                                                                                                    |                                                                                                    |                                                                                                    |                                                                                                    |                                                                                                    |                                                                                    |                                                                                                    | 13 4                                                             | 10 949                                                                | 3 271 365                                                                                                    | 1 53                                                                                                    | 2 044                                                                                                    | 271 379                                                | 8 €                                                                                                    |
| Всего по смете                                                                                                    |                                                                                                    |                                                                                                    |                                                                                                    |                                                                                                    |                                                                                                    |                                                                                                    |                                                                                                    |                                                                                    |                                                                                                    | 31.3                                                             | 16 205 (                                                              | 322 908                                                                                                    | 1 53                                                                                                    | 044                                                                                                    | 271 379                                                | 86                                                                                                    |
|                                                                                                    |                                                                                                    |                                                                                                    |                                                                                                    |                                                                                                    |                                                                                                    |                                                                                                    | D                                                                                                    |                                                                                    |                                                                                                    |                                                                  |                                                                       | 6                                                                                                    |                                                                                                    | -                                                                                                    |                                                        |                                                                                                    |
|                                                                                                    |                                                                                                    |                                                                                                    |                                                                                                    |                                                                                                    |                                                                                                    |                                                                                                    |                                                                                                    |                                                                                    |                                                                                                    |                                                                  |                                                                       |                                                                                                    |                                                                                                    |                                                                                                    | ΜΑΤΛ                                                   |                                                                                                    |
| Всего по Разделу 3: 41 Всего по смете: 31                                                                                                    | 316 205                                                                                                    |                                                                                                    |                                                                                                    |                                                                                                    |                                                                                                    | <u> </u>                                                                                                    | выор                                                                                                    | анна                                                                               | я ра                                                                                                    | сцен                                                             | ка до                                                                 | Oabli                                                                                                    | ена                                                                                                    | ВО                                                                                                    | wici y                                                 | •                                                                                                    |
| Всего по Разделу 3: 41 Всего по смете: 31 ₽ А Раздел Расценка Рабочий Механизм М                                                                                                    | 316 205<br>К К<br>Материал Коэффициент Де                                                                                                    | <b>Д</b> 🗾                                                                                                    | Ц '<br>Концовка Те                                                                                                    | Г 🥏<br>кст Раздел Ра                                                                                                    | 🗜 🇯                                                                                                    | 3.<br>анизм Матер                                                                                                    | БЫОР<br>мал Кодиф                                                                                                    | анна<br>катор По                                                                   | н рас<br>Коду Коэф                                                                                        | сцені<br>К                                                       | Кадо<br>Индекс Ко                                                     | ооавли<br>в родавни рор                                                                                                    | сна<br>х<br>мула Д                                                                                                    | обавить<br>з сметы                                                                                                    | СТу<br>Перейті<br>к раздел                             | N · >                                                                                                    |
| Всего по Разделу 3: 41 Всего по смете: 31     Всего по смете: 31     Раздел Расценка Рабочий Механизм N                                                                                                    | 316 205<br>К К<br>Материал Коэффициент Де                                                                                                    | <b>Д</b> 🗾                                                                                                    | Е.<br>Концовка Те                                                                                                    | Г 😂<br>кст Раздел Ра                                                                                                    | 🗜 🇯                                                                                                    | 3.                                                                                                    | оиал Кодиф                                                                                                    | анна                                                                               | коду Коэф                                                                                                 | сцен<br>К                                                        | Кадо<br>Индекс Ко                                                     | ОЗВЛ<br>нцовка Фор                                                                                                    | сна<br>х<br>мула Д                                                                                                    | обавить<br>з сметы                                                                                                    | Перейті<br>к раздел                                    | ı · >                                                                                                    |
| Всего по Разделу 3: 41 Всего по смете: 31                                                                                                    | 316 205<br>Жатериал Коэффициент До                                                                                                    | Д 🗠<br>емонтаж Индекс                                                                                                    | Е Концовка Те                                                                                                    | кст Раздел Ра<br>2. Нажи                                                                                                    | на сценка Меха<br>ИИТЕ К                                                                                                    | З. П<br>анизм Матер<br>(НОПК)                                                                                                    | у "До                                                                                                    |                                                                                    | Я рас<br>Коду Коэф<br>ГЬ В (                                                                              | сцен<br>к                                                        | кадо<br>Индекс Ко<br>У" «                                             |                                                                                                    | сна<br>х<br>мула<br>найден                                                                                                    | обавить<br>з сметы                                                                                                    | Перейті<br>к раздел                                    | и • ><br>Iy ><br>× =                                                                                                    |
| Десе по Разделу 3: 41 Всего по смете: 31     Десе по смете: 31     Десе по смете:  | а16205<br>Материал Коэффициент Ди                                                                                                    | Сбоснован                                                                                                    | с Концовка Те                                                                                                    | RKET Pasgen Pa<br>Pasgen Pa                                                                                                    | В Сиценка Меха<br>ИИТЕ К<br>На                                                                                                    | 3. П<br>анизм Матер<br>КНОПК<br>аименование                                                                                                    | выор<br>зиал кодиф<br>у "До!                                                                                                    | анна<br>икатор По<br>бавит                                                         | Яра<br>коду Коэф<br>ГЪВ(                                                                                  | сцен<br>к<br>фициент<br>СМЕТ<br>диница<br>мерения                | ка до<br>индекс ко<br>у"<br>Базовая цен                               | нцовка Фор                                                                                                    | сна<br>мула<br>Найден<br>Це                                                                                                    | обавить<br>обавить<br>за сметы<br>ю: 0 Вре<br>Теку<br>оптс<br>це                                                                                                    | емя поиска<br>ран Мас<br>р брут                        | и ><br>у ><br>х =<br>к 0 сек.<br>Инд<br>к<br>ресу                                                                                                    |
| Всего по Разделу 3: 41 Всего по омете: 31<br>Всего по Разделу 3: 41 Всего по омете: 31<br>Раздел Расценка Рабочий Механизм М<br>Кодификаторы ×<br>Санкт-Петербург (ГУЦМ к ГОСЗТАЛ<br>Санкт-Петербург (ГУЦМ к ГОСЗТАЛ<br>В 2019<br>В Часть 1. строительные изд<br>Часть 2. Строительные изд                                                                                                    | азабоо<br>Материал Коэффициент Де<br>Сон 2012)<br>Сон 2012)<br>Соцестроительных работ<br>делия и конструкции                                                                                                    | Д Индекс                                                                                                    | В Тек<br>Концовка Те                                                                                                    | кст Раздел Ра<br>Раздел Ра<br>Нажи                                                                                                    | Коласса автом ко 10 т работа                                                                                                    | 3.<br>анизм Матер<br>КНОПК<br>зименование<br>юбилями-сан                                                                                                    | у "До<br>чиал Кодиф<br>у "До<br>чиосвалами<br>пръера на рак                                                                                                    | анна<br>икатор По<br>Бавит                                                         | Я рас<br>коду Коэф<br>ГЬ В (<br>в<br>12 км <sup>1 т</sup>                                                 | сцен<br>к<br>рициент<br>СМЕТ<br>иница<br>мерения<br>руза         | Кадс<br>Индекс Кс<br>У"<br>Базовая цен                                | ССВЛ<br>нцовка Фор<br>« ~ Фор<br>ча Текущая<br>цена<br>51 141,                                                                                                    | сна<br>мула<br>Найден<br>Оптк<br>це                                                                                                    | обавить<br>з сметы<br>сметы<br>сметы<br>сметы                                                                                                    | Перейти<br>к раздел<br>емя поиска<br>р брут            | и > ><br>у > =<br>к: 0 сек.<br>Инд<br>к<br>ресу                                                                                                    |
| Всего по Разделу 3: 41 Всего по смете: 31<br>Всего по Разделу 3: 41 Всего по смете: 31<br>Раздел Расценка Рабочий Механизм N<br>Кодификаторы Х<br>Санкт-Петербург (УЦМ к ГОСЭТАЛИ<br>В 2019<br>Санкт-Петербург (УЦМ к ГОСЭТАЛИ<br>В 2019<br>Санкт-Петербург (УЦМ к ГОСЭТАЛИ<br>В 44сть 1. Материалы для о<br>Часть 3. Строительные изд<br>В Часть 4. Встонные изд<br>В Часть 4. Встонные изд<br>В Часть 4. Встонные изд<br>В Часть 4. Встонные изд                                                                                                    | ата 205<br>Катериал Коэффициент Да<br>Сон 2012)<br>Соцестроительных работ<br>елия ди конструкции<br>очи конструкции<br>очи конструки<br>очи конструки<br>очи конструки<br>очи конструки<br>очи конструки<br>очи конструки<br>очи конструки<br>очи конструки<br>очи конструки<br>очи конструки<br>очи конструки<br>очи конструки<br>очи констру<br>очи констру<br>очи констру<br>очи констру<br>очи конструки<br>очи конс                                                                                                    | Д Индекс<br>Обоснован<br>ССЦиг03-21-1<br>ССЦиг03-21-1                                                                                                  | е Концовка Те<br>иие цен 4<br>01-012 Пр<br>гр                                                                                                    | Ккт Раздел Ра<br>Раздел Ра<br>С. Нажи<br>ревозка грузов<br>гзоподъемность<br>ревозка грузов                                                                                                    | СЦЕНКА Меха<br>ИИТЕ К<br>ИИТЕ К<br>И класса автом<br>ю 10 т работа<br>и класса автом<br>и 10 т работа                                                                                                    | 3. П<br>анизм Матер<br>«НОПК<br>юбилями-сан<br>ющих вне ка<br>юбилями-сан<br>юбилями-сан                                                                                                    | выор<br>зиал кодиф<br>у "До<br>мосвалами<br>прыера на рак<br>мосвалами<br>посвалами                                                                                                    | анна<br>икатор По<br>Бавит                                                         | Х рас<br>коду Козф<br>ГЬ В (<br>12 км 1 т 1<br>13 км 1 т 1                                                | сцен<br>к<br>рициент<br>смет<br>иница<br>мерения<br>руза<br>руза | Кадс<br>Индекс Кс<br>у"<br>Базовая цен<br>11                          | ССАВЛ<br>нцовка Фор<br>« • • • •<br>на Текущая<br>цена<br>51 141,<br>88 146,                                                                                                    | найден<br>мула / /<br>найден<br>оптс<br>це                                                                                                    | обавить<br>з сметы<br>ю: 0 Вре<br>Теку<br>оптс<br>це                                                                                                    | емя поиска<br>р брут                                   | и • ><br>у • ><br>х =<br>к: 0 сек.<br>Инд<br>к<br>ресу                                                                                                    |
| Всего по Разделу 3: 41 Всего по смете: 31<br>Всего по Разделу 3: 41 Всего по смете: 31<br>Раздел Расценка Рабочий Механизм N<br>К Кодификаторы Х<br>Санкт-Петербург (ГУЦМ к ГОСЭТАЛІ<br>В 2019<br>Г УЦМ апрель 2019 (2012)<br>В Часть 1. Материалы издо<br>В Часть 2. Строительные изд<br>В Часть 4. Бегонные железо<br>В Часть 5. Терригориальный<br>В Часть 5. Терригориальный<br>В Часть 5. Терригориальный                                                                                                    | зті 6 205<br>Материал Козффициент До<br>СОН 2012)<br>Бидестроительных работ<br>делия и конструкции<br>ли конструкции<br>ли конструкции<br>обетонные и керамичеси<br>обетонные и керамичеси<br>обетонные и керамичеси<br>в сборник сметных норк                                                                                                    | Сбоснован<br>Ссциг03-21-1<br>Сссциг03-21-1<br>Сссциг03-21-1<br>Сссциг03-21-1<br>Сссциг03-21-1                                                          | е Концовка Те<br>иие цен А<br>01-012 Пе<br>гр<br>01-013 Пе<br>гр                                                                                                  | ККТ Раздел Ра<br>Ревозка грузов<br>зоподъемность<br>ревозка грузов<br>зоподъемность<br>ревозка грузов                                                                                                    | Класса автом<br>класса автом<br>класса автом<br>класа са автом<br>класа са автом<br>класа са автом<br>класа са автом<br>класа са автом                                                                                                    | 3. П<br>низм Матер<br>КНОПК<br>зименование<br>кобилями-сан<br>кощих вне ка<br>кобилями-сан<br>кощих вне ка<br>кобилями-сан                                                                                                    | жиал Кодиф<br>учиал Кодиф<br>у "Доо<br>оксевалами<br>иръера на рас<br>оксевалами<br>иръера на рас<br>оксевалами                                                                                                    | анна<br>катор По<br>Бавит<br>стояние до<br>стояние до                              | Х ра<br>коду Коэф<br>ГЬ В (<br>12 км 1 т1<br>13 км 1 т1                                                   | сцен<br>к                                                        | Ка ДС<br>Индекс Кс<br>У" –<br>Базовая цен<br>11<br>11                 | ОССВЛ П<br>нцовка Фор<br>нцовка Фор<br>нцовка Фор<br>нцовка Фор<br>цена<br>51 141,<br>88 146,<br>25 150,                                                                                                    | найден<br>мула /<br>найден<br>оптс<br>це<br>50                                                                                                    | обавить<br>обавить<br>из сметы<br>сметы<br>сметы<br>сметы                                                                                                    | емя поиска<br>р брут                                   | и > ><br>лу > =<br>к: 0 сек.<br>Инд к<br>ресу                                                                                                    |
| Всего по Разделу 3: 41 Всего по омете: 31     Всего по Сазделу 3: 41 Всего по омете: 31     Раздел Расценка Рабочий Механизм М     Кодификаторы Х     Санк-Петербург (УЦМ к ГОСЭТАЛК     Санк-Петербург (УЦМ к ГОСЭТАЛК     Санк-Петербиралки и Цанк-Пакки с анконсонсонсонсонсонсонсонсонсонсонсонсонсо                                                                                                    | 316 205<br>Материал Козффициент До<br>Материал Козффициент До<br>ООН 2012)<br>ООН 2012)<br>ООН 20                                     | С Обоснован<br>Обоснован<br>С ТССЦиг03-21-1<br>ССЦиг03-21-1<br>ССЦиг03-21-1<br>ССЦиг03-21-1<br>ССЦиг03-21-1<br>ССЦиг03-21-1                            | Е Концовка Те<br>концовка Те<br>иие цен *<br>01-012 Пр<br>пр<br>01-013 Пр<br>пр<br>01-014 Пр<br>пр<br>01-015 Пр                                                   | Кст Раздел Ра<br>Раздел Ра<br>2. Нажи<br>ревозка грузов<br>зоподъемность<br>ревозка грузов<br>зоподъемность<br>ревозка грузов<br>зоподъемность<br>ревозка грузов                                                                                                    | ссценка Меха     ссценка Меха     минте к     класса автом     ю 10 т работа     класса автом     ю 10 т работа     класса автом     ю 10 т работа     класса автом     со 10 т работа     класса автом     со 10 т работа     класса автом                                                                                                    | 3. Пинизм Матер<br>нинизм Матер<br>кобилями-сан<br>юсцих вне как<br>кобилями-сан<br>юсцих вне как<br>кобилями-сан<br>юсцих вне как<br>кобилями-сан<br>кобилями-сан                                                                                                    | зикал Кодиф<br>у "ДОО<br>ч<br>мосвалами<br>прера на рак<br>мосвалами<br>прера на рак<br>мосвалами<br>прера на рак<br>мосвалами                                                                                                    | анна<br>икатор По<br>Бавил<br>Стояние до<br>стояние до                             | Н раб                                                                                                    | сцен<br>колоница<br>мерения<br>руза<br>руза<br>руза              | Ка ДС<br>Индекс Ко<br>У''<br>Базовая цеі<br>11<br>11<br>12<br>12      | е         с           нцовка фор           е         с           на         Текущая           51         141,           58         146,           25         150,           62         155,                                                                   | с найден<br>мула 4<br>найден<br>0птс<br>це<br>50<br>07<br>53                                                                                                    | обавить<br>за сметы<br>ю: 0 Вре<br>теку<br>оптс<br>це                                                                                                    | емя поиска<br>ран Мас<br>р брут                        | и • ><br>лу<br>к 0 сек.<br>Инд<br>к<br>ресу                                                                                                    |
| Всего по Разделу 3: 41 Всего по омете: 31     Всего по Сразделу 3: 41 Всего по омете: 31     Раздел Расценка Рабочий Механизм М     Кодификаторы ×     Самст-Петербург (ГУЦМ к ГОСЭТАЛК     В 2019     Самст-Петербург (ГУЦМ к ГОСЭТАЛК     ЗО19     Самст-Петербург (ГУЦМ к ГОСЭТАЛК     ЗО19     Самст-Петербург (ГУЦМ к ГОСЭТАЛК     Самст-Петербург (ГУЦМ к ГОСЭТАЛК     ЗО19     Самст-Петербург (ГУЦМ к ГОСЭТАЛК     ЗО19     Самст-Петербург (ГУЦМ к ГОСЭТАЛК     Самст-Петербург (ГУЦМ к ГОСЭТАЛК     Самст-Петербург (ГУЦМ к ГОСЭТАЛК     Самст-Петербург (ГУЦМ к ГОСЭТАЛК     Самст-Петербург (ГУЦМ к ГОСЭТАЛК     Самст-Петербирг (ГУЦМ к ГОСЭТАЛК     Самст-Петербирг (ГУЦМ к ГОСЭТАЛК     Самст-Петербирг (ГУЦМ к ГОСЭТАЛК     Самст-Петербирг (ГУЦМ к ГОСЭТАЛК     Самст-Петербирг (ГУЦМ к ГОСЭТАЛК     Самст-Петербирг (ГУЦМ к ГОСЭТАЛК     Самст-Петербирг (ГУЦМ к ГОСЭТАЛК     Самст-Петербирг (ГУЦМ к ГО | 316 205<br>Материал Козффициент До<br>Материал Козффициент До<br>ОН 2012)<br>ОН 2012)<br>ОН 201 | Сбоснован<br>Обоснован<br>ТССЦлг03-21-1<br>ТССЦлг03-21-1<br>ТССЦлг03-21-1<br>ТССЦлг03-21-1<br>ТССЦлг03-21-1<br>ТССЦлг03-21-1                           | ние цен *<br>01-012 П/<br>01-013 П/<br>01-013 П/<br>01-015 П/<br>01-015 П/                                                                                        | ст Раздел Ра<br>Раздел Ра<br>2. Нажи<br>ревозка грузов<br>зоподъемность<br>ревозка грузов<br>зоподъемность<br>ревозка грузов<br>зоподъемность<br>ревозка грузов                                                                                                    | Ссценка Меха     Ссценка Меха     Милте К     Класса автом     ю 10 т работа     Класса автом     ю 10 т работа     Класса автом     ю 10 т работа     Класса автом     ю 10 т работа     Класса автом     ко 10 т работа                                                                                                    | 3.<br>низм Матер<br>КНОПК<br>кименование<br>кобилями-са<br>кобилями-са<br>кобилами-са<br>кобилами-са<br>кобила | зиал Кодиф<br>у "ДОО<br>у "ДОО<br>у "ДОО<br>у "СОО<br>у "СОО<br>у "СОО<br>у у "ДОО<br>у у "ДОО<br>у у "ДОО<br>у у "ДОО<br>у у "ДОО<br>у у "ДОО<br>у у "ДОО<br>у у "ДОО<br>у у "ДОО<br>у у "ДОО<br>у у "ДОО<br>у у "ДОО<br>у у "ДОО<br>у у "ДОО<br>у у "ДОО<br>у у "ДОО<br>у у "ДОО<br>у у "ДОО<br>у у "ДОО<br>у у "ДОО<br>у у "ДОО<br>у у у "ДОО<br>у у у у у у у у у у у у у у у у у<br>у у у у у у у у у у у у у у у у у у<br>у у у у у у у у у у у у у у у у у у у у                                                                                                     | анна<br>икатор По<br>Савит<br>стояние до<br>стояние до                             | Коду Козф<br>Коду Козф<br>ГЪ В (<br>12 км 1 т<br>13 км 1 т<br>14 км 1 т<br>15 км 1 т                      | сцен<br>уициент<br>смет<br>ууза<br>руза<br>руза<br>руза          | Ка ДС<br>Индекс Ко<br>У"<br>5азовая цен<br>111<br>12<br>12<br>12      | сосавли         росавли           нцовка         фор           нцовка         фор           на         Текущая           цена         141,           88         146,           25         150,           62         155,           99         159,            | с на йден<br>мула /<br>на йден<br>оптс<br>це<br>50<br>53<br>20<br>76                                                                                                    | обавить<br>обавить<br>вз сметы<br>сметы<br>сметы<br>сметы<br>сметы<br>оптс<br>це                                                                                                    | емя поиска<br>ран Мас<br>р брут                        | х = x = x = x = x = x = x = x = x = x =                                                                                                    |
| Всего по Разделу 3: 41 Всего по омете: 31     Всего по Разделу 3: 41 Всего по омете: 31     Раздел Расценка Рабочий Механизм М     Кодификаторы ×     Сомисти Санконски Санконски Са | 316 205<br>Материал Коэффициент Ди<br>Материал Коэффициент Ди<br>Материал Коэффициент Ди<br>Материали Конструкции<br>Сон 2012)<br>ОН 2012)<br>ОН 2012       | Сбоснован<br>Обоснован<br>ТССЦлг03-21-1<br>ТССЦлг03-21-1<br>ТССЦлг03-21-1<br>ТССЦлг03-21-1<br>ТССЦлг03-21-1<br>ТССЦлг03-21-1                           | е Концоека Та<br>иие цен *<br>01-012 Пл<br>пр<br>01-013 Пр<br>пр<br>01-014 Пл<br>пр<br>01-015 ПЛ<br>пр<br>01-016 Пл<br>пр                                         | Кт Раздел Рг<br>Раздел Рг<br>2. Нажи<br>ревозка грузов<br>зоподъемность<br>ревозка грузов<br>зоподъемность<br>ревозка грузов<br>зоподъемность<br>ревозка грузов<br>зоподъемность<br>ревозка грузов<br>зоподъемность<br>ревозка грузов                                    | сиценка Меха     сиценка Меха     мите мите мите мите мите мите мите м                                                                                                    | 3.<br>низм Матер<br>кноски матер<br>кноски матер                         | выор<br>у "Доо<br>у "Доо<br>чиссвалами<br>прера на рак<br>моссвалами<br>прера на рак<br>моссвалами | анна<br>икатор По<br>Бавит<br>Стояние до<br>стояние до<br>стояние до               | Коду Коэф<br>Коду Коэф<br>ГЬ В (<br>12 км 1 т<br>13 км 1 т<br>14 км 1 т<br>15 км 1 т<br>16 км 1 т         | сцен<br>крициент<br>смет<br>руза<br>руза<br>руза<br>руза<br>руза | Ка ДС<br>Индекс Кс<br>У"<br>Базовая цен<br>11<br>11<br>12<br>12<br>12 | сссвя п           нцовка фор           нцовка фор           на           Текущая           1111,           88           146,           25           150,           62           155,           99           36           164                                  | Спа<br>С<br>Мула<br>Г<br>Мула<br>Г<br>С<br>Па<br>Г<br>С<br>С<br>С<br>С<br>С<br>С<br>С<br>С<br>С<br>С<br>С<br>С<br>С                                                                                                    | обавить<br>обавить<br>вз сметы<br>сметы<br>теку<br>оптс<br>це                                                                                                    | Перейт,<br>к раздел<br>смя поиска<br>р брут            | х<br>х<br>х<br>с<br>с<br>с<br>с<br>с<br>к                                                                                                    |
| Всего по Разделу 3: 41 Всего по омете: 31<br>Всего по Разделу 3: 41 Всего по омете: 31<br>Радел Расценка Рабочий Механизм М<br>Всего по Расценка Рабочий Механизм М<br>Санст-Петербург (ГУЦМ к ГОСЗТАЛ:<br>В Санст-Петербург (ГУЦМ к ГОСЗТАЛ:<br>В Санст-Петербург (ГУЦМ к ГОСЗТАЛ:<br>В УСС Санст-Петербург (ГУЦМ к ГОСЗТАЛ:<br>В УСС 2019<br>В УЦСМ апрель 2019 (2012)<br>В УЦСМ в Состание и изде<br>В Часть 3. Материалы и изде<br>В Часть 4. Бетоиные караон<br>В Часть 5. Материалы, издел<br>В Часть 5. Материалы, издел<br>В Часть 5. Патериалы, издел<br>В Часть 7. Тарифные ставки<br>В Часть 7. Тарифные ставки<br>В Часть 8. Погрузо-разградо<br>Раздел 3.6. Перееоз ст<br>Раздел 3.8. Перееозся с<br>Раздел 3.0. Перееозся С<br>Раздел 3.0. Перееозся С<br>Раздел 3.0. Перееозся С                                                                                                    | 316 205<br>Материал Коэффициент Ди<br>Материал Коэффициент Ди<br>ОН 2012)<br>ОЦ 2012)<br>ОЦ 201 | Сбоснован<br>Обоснован<br>Ссциг03-21-1<br>Ссциг03-21-1<br>Ссциг03-21-1<br>Ссциг03-21-1<br>Ссциг03-21-1<br>Ссциг03-21-1<br>Ссциг03-21-1<br>Ссциг03-21-1 | ние цен *<br>01-012 П/<br>пр<br>01-013 П/<br>пр<br>01-013 П/<br>пр<br>01-014 П/<br>пр<br>01-015 П/<br>пр<br>01-016 П/<br>пр<br>01-016 П/<br>пр<br>01-017 П/<br>пр | Кт Раздел Рг<br>Раздел Рг<br>2. Нажи<br>ревозка грузов<br>зоподъемность<br>ревозка грузов<br>зоподъемность<br>ревозка грузов<br>зоподъемность<br>ревозка грузов<br>зоподъемность<br>ревозка грузов<br>зоподъемность<br>ревозка грузов<br>зоподъемность<br>ревозка грузов | Класса автом<br>Класса автом<br>Класа автом<br>Класа автом<br>Класа автом<br>Класа автом<br>Класа автом<br>Класа автом<br>Класа автом<br>Класа автом<br>Класа автом<br>Класа автом<br>Класа автом<br>Класа автом<br>Класа автом<br>Класа автом<br>Класа автом<br>Класа автом | 3.<br>низм Матер<br>низм Матер<br>кноски матер<br>кноски матер                           | у "Доо<br>мал кодиф<br>у "Доо<br>масевалами<br>ирьера на рас<br>мосевалами<br>ирьера на рас<br>мосевалами<br>ирьера на рас<br>мосевалами<br>ирьера на рас<br>мосевалами<br>ирьера на рас<br>мосевалами<br>ирьера на рас<br>мосевалами                                                                                                    | анна<br>икатор По<br>Оавил<br>Стояние до<br>стояние до<br>стояние до<br>стояние до | Коду Коэф<br>Коду Коэф<br>ГЬВС<br>12 км 1 т 1<br>13 км 1 т 1<br>14 км 1 т 1<br>15 км 1 т 1<br>16 км 1 т 1 | сцен<br>крициент<br>смет<br>руза<br>руза<br>руза<br>руза<br>руза | Ка ДС<br>Индекс Ко<br>5азовая цен<br>11<br>11<br>12<br>12<br>12<br>12 | сссвя п         ранцовка         рор           ницовка         фор           и         Текущая           1111,         141,           51         141,           52         150,           62         155,           99         159,           36         164, | Сптс Це<br>С Полона<br>С Полона<br>С Поло | собавить<br>собавить<br>за сметы<br>собавить<br>за сметы<br>собавить<br>за сметы<br>собавить<br>за сметы<br>собавить<br>собавить<br>собавито<br>собавито<br>собавито<br>собавито<br>собави<br>собавито<br>собавито<br>собавито<br>собавито<br>собавито<br>собавито<br>собо | Перейті<br>к раздел<br>смя поиска<br>ран Мас<br>р брут | х <del>,</del> х <del>,</del> х <del>, х − <del>,</del> х − <del>, х − <del>, х , x + x − <del>, x − x − x − x − x − x − x − x − x − x </del></del></del></del> |

5. Выбранные расценки добавятся в смету.

## Обратите внимание!

Строки на Погрузоразгрузочные работы и перевозку грузов, при добавлении в смету дополнительно обрабатываются программой и автоматически выполняются следующие операции:

- Тарифы добавляются в смету с типом строк «Расценка».
- Присваивается статус «Расценка в текущей цене», чтобы избежать начисления индекса на эти строки.
- Текущая цена включается в составляющую прямых затрат «Эксплуатация машин».

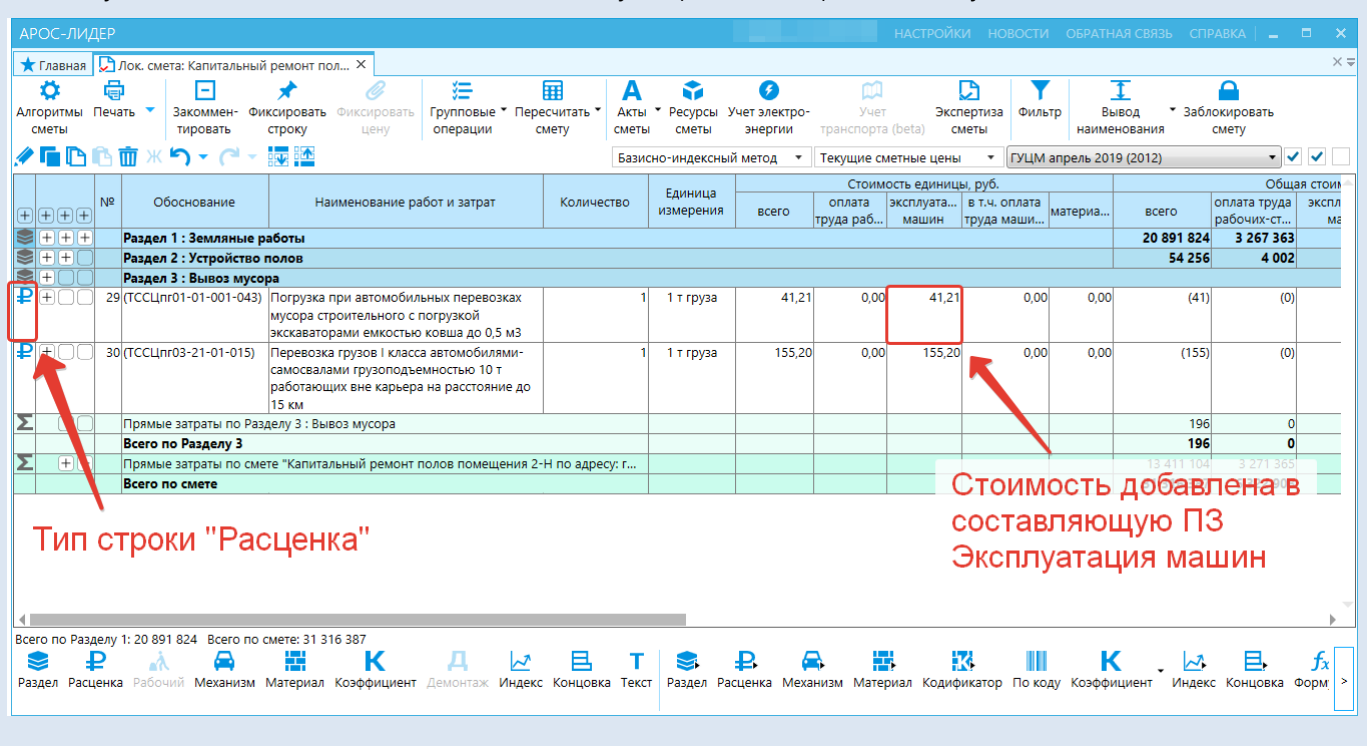

000 «АРОС СПб»

www.aros.spb.ru

## «АРОС-Лидер 2.0». Погрузоразгрузочные работы и перевозка грузов

| ОКНО РЕДА     | актировани                 | Я РАСЦЕНКИ                                                             |                |                        |                                           |                |              |                   | ×          |  |  |  |
|---------------|----------------------------|------------------------------------------------------------------------|----------------|------------------------|-------------------------------------------|----------------|--------------|-------------------|------------|--|--|--|
| Nº            | пп: 29                     | Обосн                                                                  | нование: ТСС   |                        | Тип справочника:                          |                |              |                   |            |  |  |  |
| Наименован    | ие: Погрузка п             | ри автомобиль                                                          | ных перевозка  | рузкой экска           | алогрузоразгрузочные работы<br>Вид работ: |                |              |                   |            |  |  |  |
| Полн          | юе Погрузка п              | Погрузка при автомобильных перевозках мусора строительного с погрузкой |                |                        |                                           |                |              |                   |            |  |  |  |
| Объем (кол-е  | 30): 1                     | Ед. изм                                                                | ковша до 0,5 м | груза                  |                                           |                | Исполнитель: |                   | •          |  |  |  |
|               |                            |                                                                        |                |                        |                                           |                |              |                   |            |  |  |  |
| Состав работ: | PACHETA OB BEIN            |                                                                        |                |                        |                                           | П              | римечание:   |                   |            |  |  |  |
|               |                            |                                                                        |                |                        |                                           |                |              |                   |            |  |  |  |
|               | Объем                      | Bcero 3П рабоч                                                         |                | Эксплуатаци<br>я машин | 3П<br>машинистов                          | Материалы      | ЗТ рабочих,  | 3T<br>машинистов, | ПЗ прочие, |  |  |  |
|               |                            |                                                                        |                | Руб.                   |                                           | челч           | челч         | руо.              |            |  |  |  |
| На единицу    | 1 т груза                  | 41,21                                                                  |                | 41,21                  |                                           |                |              |                   |            |  |  |  |
|               | O CTPOKE:                  |                                                                        |                |                        |                                           |                |              |                   |            |  |  |  |
| Вкл.          | Расценка в т               | екущей цене                                                            | 0 <b>O</b> O   | ткл. Измен             | ения в ПЗ отно                            | сить к графе і | ПЗ прочие 🕕  |                   |            |  |  |  |
| Откл.         | НР и СП вкл                | ючены в прямы                                                          | ыстраты 🚺      |                        |                                           |                |              |                   |            |  |  |  |
| Рабочие:      | разряд                     |                                                                        | базовы         | й тариф, руу           | танов                                     | лен с          | татус .      | уб.:              |            |  |  |  |
| Машинисты:    | разряд                     |                                                                        | базовы         | й тариф, ру            | <sup>⊃</sup> асцен                        | ка в           | гекущеі      | й цене:           | »          |  |  |  |
| Утверждающ    | ий документ:               |                                                                        |                |                        | -                                         |                |              | -                 |            |  |  |  |
| СОХРАНИТ      | ГЬ <mark>ИЗМЕНЕНИ</mark> Я | OTMEH                                                                  | ИТЬ            |                        |                                           |                | ПРЕД         | ЫДУЩАЯ            | СЛЕДУЮЩАЯ  |  |  |  |

## «АРОС-Лидер 2.0». Учет строительного мусора

Дополнительно, при необходимости, для автоматического расчета массы Строительного мусора по смете, выполните следующие действия:

1. В поле «Объем» (Количество) работ по вывозу мусора впишите переменную «мусор» (без кавычек) и нажмите клавишу Enter (Ввод) на клавиатуре.

| AP  | APOC-JUIZEP                 |          |         |                                            |           |                   |                |                   |          |           |             |          |                 |             |               |           |
|-----|-----------------------------|----------|---------|--------------------------------------------|-----------|-------------------|----------------|-------------------|----------|-----------|-------------|----------|-----------------|-------------|---------------|-----------|
| *   | Главная                     |          | Лок. см | ета: Капиталь                              | ный ремо  | нт пол ×          |                |                   |          |           |             |          |                 |             |               |           |
|     | Ö.                          | Ę.       |         | -                                          | *         | C                 | #=             | III               | Α        | -         | 9           |          | 1 🖸             | <b>•</b>    | 1             | 6         |
| Алг | оритмы                      | Печ      | ать 🔻   | Закоммен-                                  | Фиксиров  | ать Фиксировать   | Групповые      | • Пересчитать •   | Акты     | • Ресурсь | Учет электр | о- Уче   | ет Эксперт      | иза Фильтр  | вывод         | • Заблокі |
|     | меты                        |          |         | пировать                                   | строку    | цену              | операции       | CMery             | сметь    | сметы     | энергии     | гранспор | ra (Deta) CMETE | •           | наименован    | ия см     |
|     | 🖉 🖬 🛅 Ж 🥱 👻 (Р 👻 🚾          |          |         |                                            |           |                   |                |                   |          |           |             |          |                 |             |               |           |
|     |                             |          |         |                                            |           |                   |                |                   |          |           | Единица     |          | Стоимос         | ть единицы, | руб.          |           |
| F   | Π                           | ¶Nº<br>ו |         | Обосновани                                 | 1e        | Наиме             | нование рабо   | г и затрат        | Ko       | личество  | измерения   | всего    | оплата труда    | эксплуата   | в т.ч. оплата | материалы |
|     |                             |          |         |                                            |           |                   |                |                   |          |           |             | лите п   | еремен          | ную "       | мусор"        |           |
| ě   | TTT PAREN I: SEMANHAB PAOTA |          |         |                                            |           |                   |                |                   |          |           |             |          |                 | _           |               |           |
| ě   | <u>+</u>                    | -        | Passe   | 2 · Bupon 4                                | vcono     |                   |                |                   |          |           |             |          |                 |             |               |           |
| Ď   | <u>+</u> OC                 | 1 20     |         | r01-01-01-04                               | ycopa     | Погрузка при авто | мобильных пе   |                   |          | Mycon     | 1 0/22      | 5.01     | 0.00            | 4.40        | 0.38          | 0.00      |
| -   |                             |          | Гесци   | 101 01 01 04                               | ·         | строительного с п | огрузкой экска | ваторами емкост   | ью       | mycop     | 1 1 1 9 3 0 | 5,01     | 0,00            | 4,40        | 0,50          | 0,00      |
|     |                             |          |         |                                            |           | ковша до 0,5 м3   |                |                   |          |           |             |          |                 |             |               |           |
| ₽   | +OC                         | 3        | 0 ТССЦП | r03-21-01-015                              | 5         | Перевозка грузов  | I класса автом | обилями-          |          | 1         | 1 т груза   | 12,62    | 0,00            | 12,62       | 0,00          | 0,00      |
|     |                             |          |         |                                            |           | самосвалами груз  | оподъемность   | ю 10 т работающі  | 1X       |           |             |          |                 |             |               |           |
|     |                             |          |         |                                            |           | вне карьера на ра | сстояние до 1  | 5 км              |          |           |             |          |                 |             |               |           |
| Σ   |                             |          | Прямь   | Прямые затраты по Разделу 3 : Вывоз мусора |           |                   |                |                   |          |           |             |          |                 |             |               |           |
|     |                             |          | Bcero   | по Разделу З                               |           |                   |                |                   |          |           |             |          |                 |             |               |           |
| Σ   | ++                          | -        | Прямь   | іе затраты по                              | смете "Ка | итальный ремонт   | полов помещ    | ения 2-Н по адрес | у: г. Са | нкт-Пет   |             |          |                 |             |               |           |
|     |                             |          | Bcero   | по смете                                   |           |                   |                |                   |          |           |             |          |                 |             |               |           |
|     |                             |          |         |                                            |           |                   |                |                   |          |           |             |          |                 |             |               |           |

## 2. Программа проставит объем, соответствующий массе мусора по всей смете.

| AF  |            | дер  |         |                |            |                    |                                              |                 |            |                              |               |           |                 |             |            |
|-----|------------|------|---------|----------------|------------|--------------------|----------------------------------------------|-----------------|------------|------------------------------|---------------|-----------|-----------------|-------------|------------|
| *   | Главная    |      | Лок. см | ета: Капиталь  | ный ремо   | нт пол Х           |                                              |                 |            |                              |               |           |                 |             |            |
|     | Ö.         | Ē    | þ       | -              | *          | C                  | )<br>(=                                      |                 | Α          | -                            | 9             | ДÍ        | 1 🖸             | Ţ           | 1          |
| Алг | оритмы     | Печ  | ать 🔻   | Закоммен-      | Фиксиров   | ать Фиксировать    | Групповые 🕇                                  | Пересчитать *   | Акты       | <ul> <li>Pecypcie</li> </ul> | ы Учет электр | ю- Уче    | эт Эксперт      | иза Фильтр  | Вывод      |
|     | меты       |      |         | пировать       | строку     | цену               | операции                                     | смету           | сметы      | сметы                        | энергии       | гранспорт | га (рега) сметь |             | наименован |
|     |            | G    | πж      | 5 - (2         | - 2        |                    |                                              |                 |            | M                            | lacca r       | лусора    | а расчит        | ана         | ⊤ ⊺екущ    |
|     |            |      |         | ~              |            |                    |                                              |                 |            | 14                           | прост         | авпон     |                 | ть единицы, | руб.       |
| +   | +++        | ₽    |         | Обосновани     | 1e         | Наимен             | ювание работ                                 | и затрат        | KO         | ичесте                       | измерения     | всего     |                 | машин       | труда маши |
| -   | +++        | -    | Разде/  | 11:Землянь     | е работы   |                    |                                              |                 |            |                              |               |           | /               |             | 17/1       |
| ۲   | ++         |      | Разде/  | 1 2 : Устройст | во полов   |                    |                                              |                 |            |                              |               |           |                 |             |            |
| ۲   | +00        | )    | Раздел  | 13:Вывоз м     | усора      |                    |                                              |                 | _          |                              |               |           |                 |             |            |
| ₽   | +00        | 2    | Э ТССЦп | r01-01-01-043  | 3          | Погрузка при авто  | иобильных пер                                | ревозках мусора |            | 82,47472                     | 1 г., уза     | 5,01      | 0,00            | 4,40        | 0,38       |
|     |            |      |         |                |            | строительного с по | грузкой экска                                | ваторами емкост | ъю         | <мусор>                      |               |           |                 |             |            |
|     |            |      |         |                |            | ковша до 0,5 м3    |                                              |                 |            |                              |               |           |                 |             |            |
| l₽  | +UL        | ] 30 | ТССЦп   | r03-21-01-015  | 5          | Перевозка грузов І | класса автомо                                | билями-         |            | 82,47472                     | 1 т груза     | 12,62     | 0,00            | 12,62       | 0,00       |
|     |            |      |         |                |            | самосвалами грузс  | змосвалами грузоподъемностью 10 т работающих |                 |            |                              |               |           |                 |             |            |
| Σ   |            |      | Прямы   | е затраты по   | Разлелу З  | : Вывоз мусора     |                                              |                 |            |                              | J             |           |                 |             |            |
| -   |            | -    | Bcero   | no Pazaeav 3   | · usgeny s | . ss.sesyeopu      |                                              |                 |            |                              |               |           |                 |             |            |
| Σ   | <b>+</b> + | -    | Прамы   |                | смете "Ка  | итальный ремонт и  |                                              | ния 2-Н по элое | CV: F Cal  | ит-Пет                       |               |           |                 |             |            |
| -   | 00         | -    | Beare   |                | ewere Ka   | инальный ремонти   | толов помеще                                 | пил 2 ттто адре | cy. n. Car | KI HELL                      |               |           |                 |             |            |
|     |            |      | Deero   | no cmere       |            |                    |                                              |                 |            |                              |               |           |                 |             |            |

При расчете массы мусора программа выполняет поиск и суммирование объемов ресурсов (основных и вспомогательных) по следующим обоснованиям:

01.7.07.07 Строительный мусор – для нормативных баз редакций 2017 года

509-9900, 999-9900 Строительный мусор – для нормативных баз редакций до 2017 года

3. Продолжите составление сметы и наполнение её расценками или нормами. Поле Объем, в котором введена переменная «мусор», будет обновляться при добавлении в смету новых сметных строк, в которых есть мусор. Т.е. для пересчета массы мусора сметчику не требуется выполнять дополнительных действий.

## Обратите внимание!

- Объемы строительного мусора закомментированных строк не будут включены в массу мусора при использовании переменной «мусор», т.к., по общему правилу, закомментированные строки не участвуют в расчете сметы.
- Переменную «мусор» в смете можно использовать неограниченное количество раз (т.е. к нескольким расценкам).
- Использовать переменную «мусор» допускается только в поле Объем у строк с типом «Расценка».